iedvenue sur l'Espace in a la lance de la ville de Fontenay-sous-Bois

# Guide utilisateur Espace petite enfance de la ville de Fontenay-sous-Bois

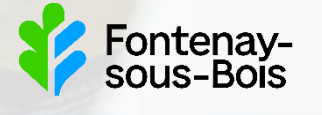

# Attention :

- Vous ne pourrez accéder à votre compte qu'une fois sa création validée par la direction Petite enfance. Vous pouvez vous reporter à la procédure de première connexion.
- Vous ne pourrez faire la demande de place en crèche qu'une fois vos informations et pièces justificatives validées par la direction Petite enfance.
- Vous serez informé.e par mail de chaque étape de validation.

## Sommaire

- Les boutons de la page d'accueil
- <u>Naviguer sur l'Espace petite enfance</u>
- <u>Description de votre tableau de bord</u>
- <u>Zoom sur les démarches disponibles</u>
- Faire une demande de place en crèche

#### Les boutons de la page d'accueil

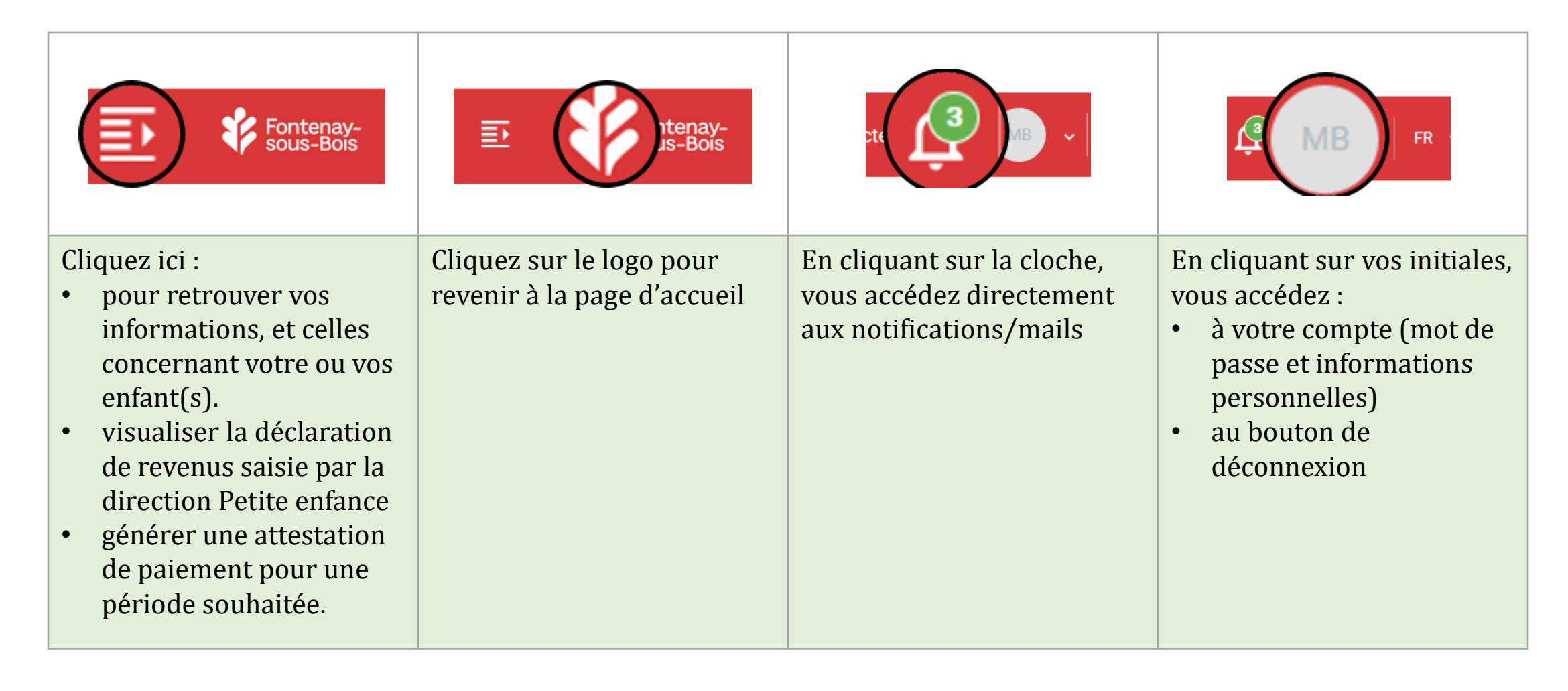

### Naviguer sur l'Espace petite enfance

L'Espace petite enfance est accessible depuis votre ordinateur, votre smartphone ou tablette (Apple ou Androïd).

Pour un confort de navigation optimal, nous vous conseillons d'utiliser un ordinateur et l'un des navigateurs suivants : Chrome, Firefox ou Safari.

Les démarches en ligne Les champs marqués d'un point bleu • sont obligatoires pour passer à la page suivante.

Lorsque vous mettez à jour votre dossier famille, certaines informations ne sont pas modifiables (ex.: date et ville de naissance). Si vous rencontrez un problème avec l'une de ces informations, vous pouvez contacter la direction Petite enfance en utilisant la démarche «Nous contacter».

Dans certaines démarches, vous serez invités à télécharger des justificatifs.

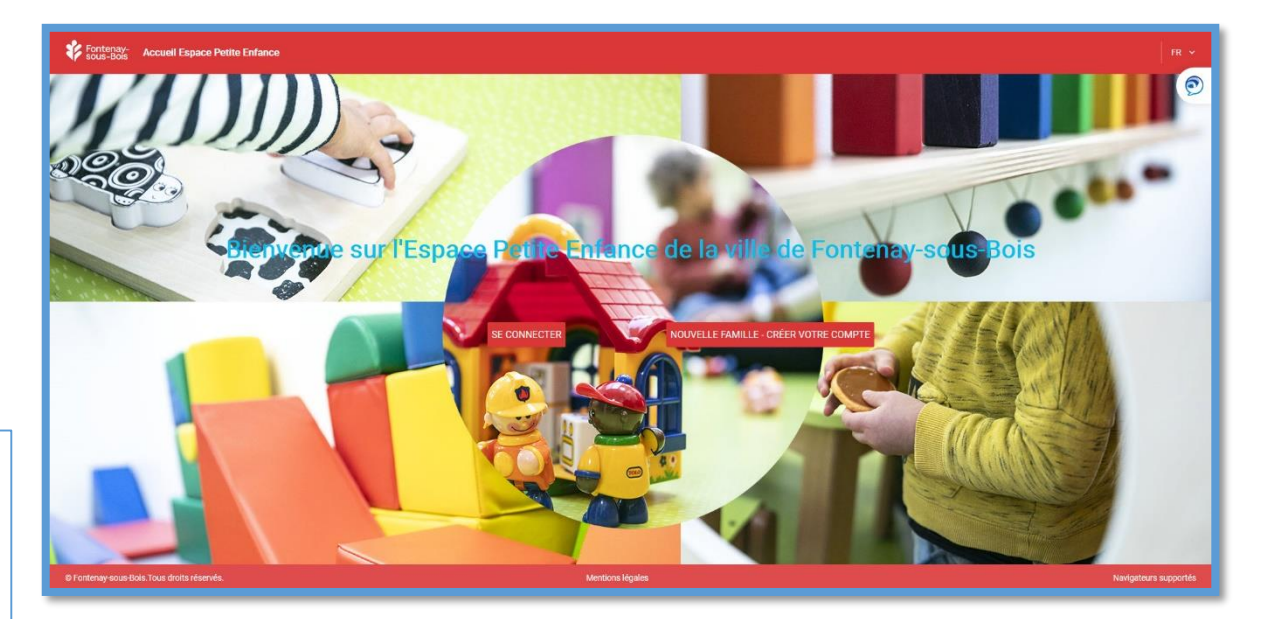

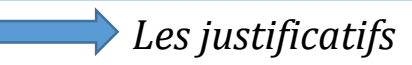

La taille maximale des justificatifs est de 5 MO.

Les formats autorisés sont : PDF, JPEG ou PNG

Vous pouvez télécharger vos justificatifs depuis un ordinateur, un smartphone ou une tablette en prenant directement une photo du justificatif (attention cependant à ce que la photo soit de bonne qualité).

#### Naviguer sur l'Espace petite enfance

Au fur et à mesure de votre navigation sur les pages de l'Espace petite enfance, vous rencontrerez les boutons ci-dessous. Explication :

|                                                                                                    | ENREGISTRER                                                                                                    |                                                                                                    |                                                                                                    |
|----------------------------------------------------------------------------------------------------|----------------------------------------------------------------------------------------------------|----------------------------------------------------------------------------------------------------|----------------------------------------------------------------------------------------------------|
| Le bouton «Annuler» vous<br>permet d'annuler la démarche<br>en cours et de revenir à la page<br>d'accueil.               | Lorsque vous effectuez une<br>démarche, le bouton<br>«Enregistrer» vous permet<br>d'enregistrer les informations<br>de la page en cours et des<br>pages précédentes.                                                                                                    | Le bouton «Précédent» vous<br>permet de revenir à la page<br>précédente.                                                                 | Le bouton «Valider» vous<br>permet de valider votre saisie<br>et de passer à la page suivante.                                                  |
| Attention : si vous cliquez sur<br>ce bouton, toutes les<br>informations saisies dans cette<br>démarche seront effacées. | Une fois que vous avez cliqué<br>sur «Enregistrer», vous pouvez<br>quitter la page en cours et<br>reprendre votre démarche plus<br>tard. Votre démarche<br>enregistrée est accessible dans<br>la rubrique «Démarches à<br>compléter».<br>En cas d'incident de connexion,<br>votre saisie est enregistrée<br>automatiquement. | Attention : par précaution,<br>cliquer sur « Enregistrer » pour<br>sauvegarder votre saisie avant<br>de revenir à la page<br>précédente. | Attention : pour que votre<br>démarche soit traitée par les<br>services de la ville, il faut<br>valider l'ensemble des pages de<br>la démarche. |

#### Description de votre tableau de bord

- 1
- Retrouvez ici les actualités, informations utiles et guides d'utilisation
- Retrouvez l'historique de vos factures
  - Vos démarches en cours, à poursuivre ou à compléter
- Retrouvez ici vos échanges avec l'Espace petite enfance
- Liste des démarches en ligne que vous pouvez effectuer depuis votre espace petite enfance
- 6

5

- Statut de vos démarches
- Démarche validée
- Démarche en attente de validation
- Oémarche rejetée

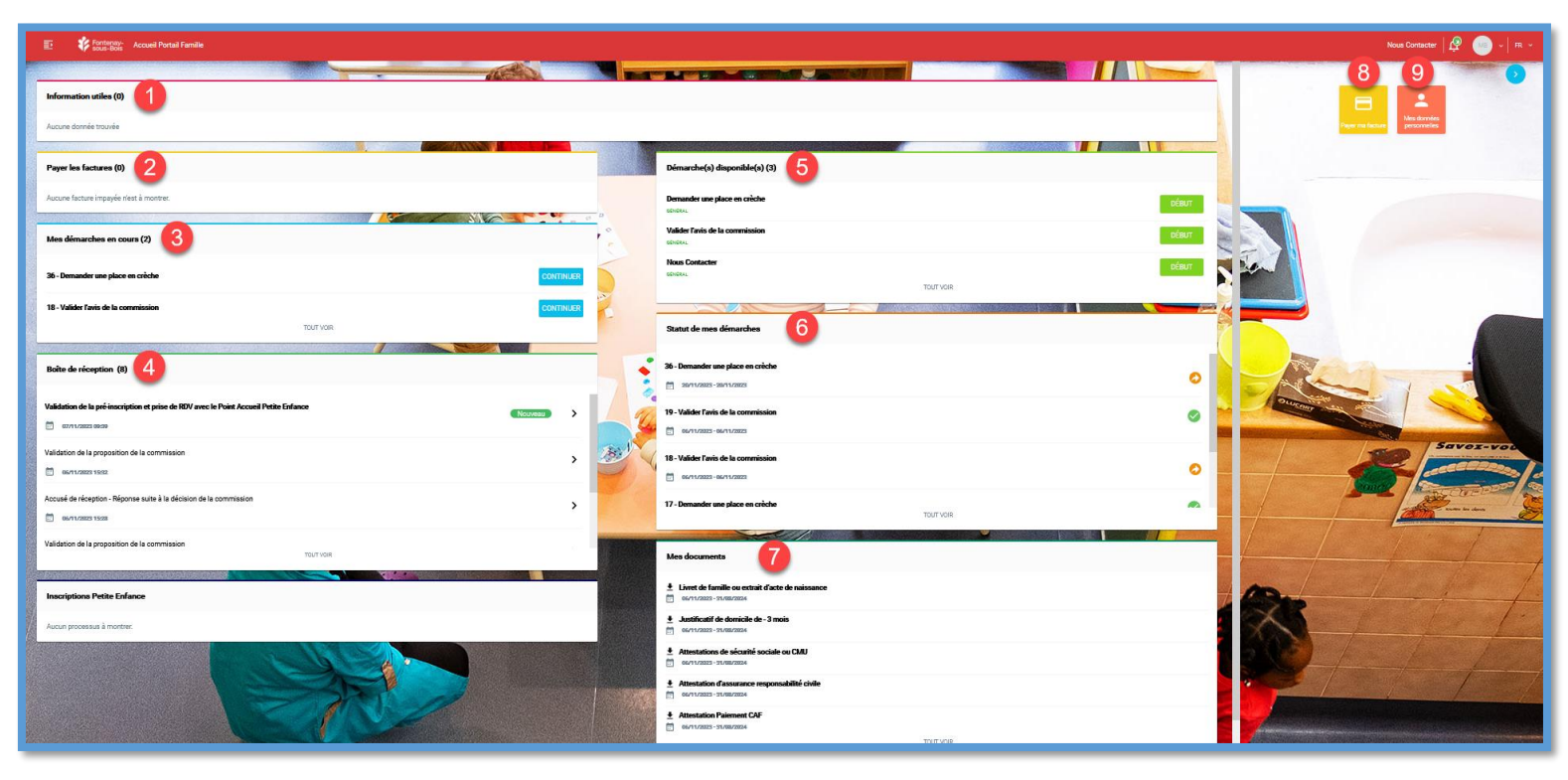

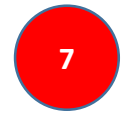

Liste de vos documents téléchargés et/ou transmis

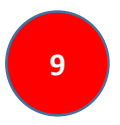

Permet de modifier votre mail et/ou mot de passe, et de consulter vos informations personnelles

Retrouvez l'historique de vos factures

#### Zoom sur les démarches disponibles

Les démarches que vous pouvez réaliser sont soumises à la validation de la direction Petite enfance de la ville de Fontenay-sous-Bois.

| Mettre à jour mon dossier       | Utiliser la démarche « Mettre à jour mon<br>dossier » pour actualiser certaines<br>informations (ex.: ajouter la date de naissance<br>d'un enfant déclaré « à naître »). <b>Attention</b> :<br>certaines données personnelles (identité,<br>adresse et profession) ne sont pas modifiables<br>en ligne. Vous devrez utiliser le formulaire de<br>contact pour faire la demande de mise à jour. |
|---------------------------------|----------------------------------------------------------------------------------------------------|
| Demander une place en<br>crèche | Vous permet de demander une place en<br>crèche dans l'une des structures communales<br>de la ville, pour un enfant né ou à naître.                                                                                                    |
| Nous contacter                  | Si vous rencontrez un problème sur votre<br>Espace petite enfance, ou que vous souhaitez<br>nous transmettre une information particulière<br>(ajout d'un 2 <sup>ème</sup> responsable).                                                                                                    |

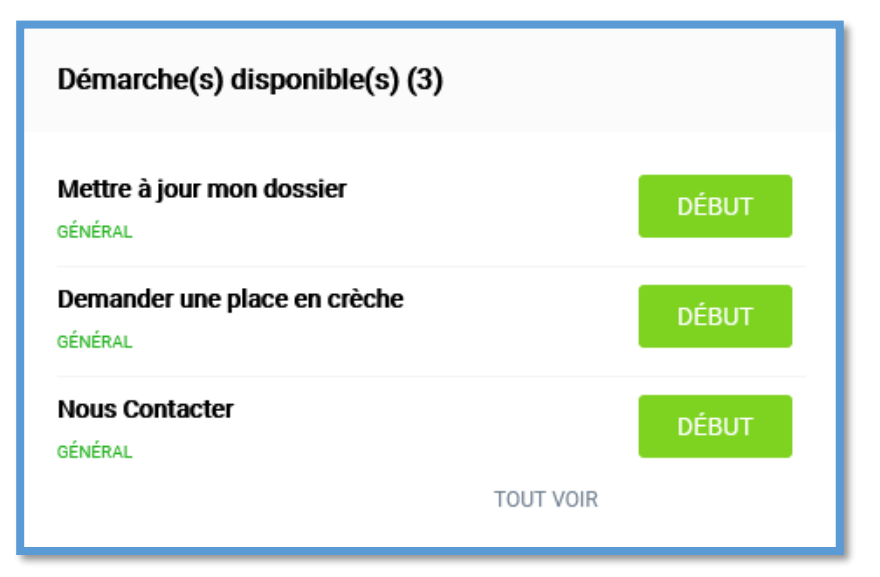

Lorsque vous aurez terminé votre démarche,

- vous recevrez un mail automatique vous confirmant que votre demande sera traitée par la direction Petite enfance ;
- vous pourrez retrouver votre démarche dans la rubrique «statut de mes démarches » de votre « tableau de bord ».

#### Demander une place en crèche

Accepter les conditions générales d'utilisation 1)

- Mon foyer : corriger vos informations personnelles et/ou 2) ajouter un nouveau responsable « valider »
- Mes enfants : valider et/ou déclarer un nouvel enfant 3)

| Demander une place en crèche  1/6 - Bienvenue sur votre démarche de demande de place en crèche  ESPACE PETITE ENFANCE                                                                                       | <b>Demander une pla</b>                       | ce en crèche          |                             |
|----------------------------------------------------------------------------------------------------|-----------------------------------------------|-----------------------|-----------------------------|
| Vous êtes sur le point de réaliser votre demande de place en <b>crèche municipale sur l'Espace Petite Enfance de la ville</b><br><b>de Fontenay-sous-Bois.</b><br>Cotte inscription se réalise en 3 temps : | Fiche de l'enfant - 1     Champs obligatoires | Nom                   |                             |
| Acceptation des conditions d'utilisation :                                                                                                    | Louis                                         | TEST                  |                             |
| Champs obligatoires      JACCEPTE CES CONDITIONS D'UTILISATION. (Cliquez pour télécharger les CGU)                                                                                                    | Genre<br>Garçon / Fille                       |                       |                             |
|                                                                                                    | Date de naissance                             | Pays de naissance     | Ville de naissance          |
|                                                                                                    | 02/09/2023                                    | Pays de naissance 🛛 🔻 |                             |
|                                                                                                    | Parent ou responsable légal - 1               | Parent ou resp        | onsable légal - 2           |
| 2 Demander une place en crèche<br>2/6 - Mon foyer                                                                                                    | Toto Test                                     | Responsa              | + DÉCLARER UN NOUVEL ENFANT |

### Demander une place en crèche (suite)

- 4) Choisir l'enfant concerné et faire glisser le bouton « ajouter une demande »
- 5) Saisir la date d'entrée souhaitée
- Sélectionner les crèches de votre choix (4 au maximum) dans la liste ou utiliser la vue carte pour visualiser la distance entre la crèche et votre adresse.

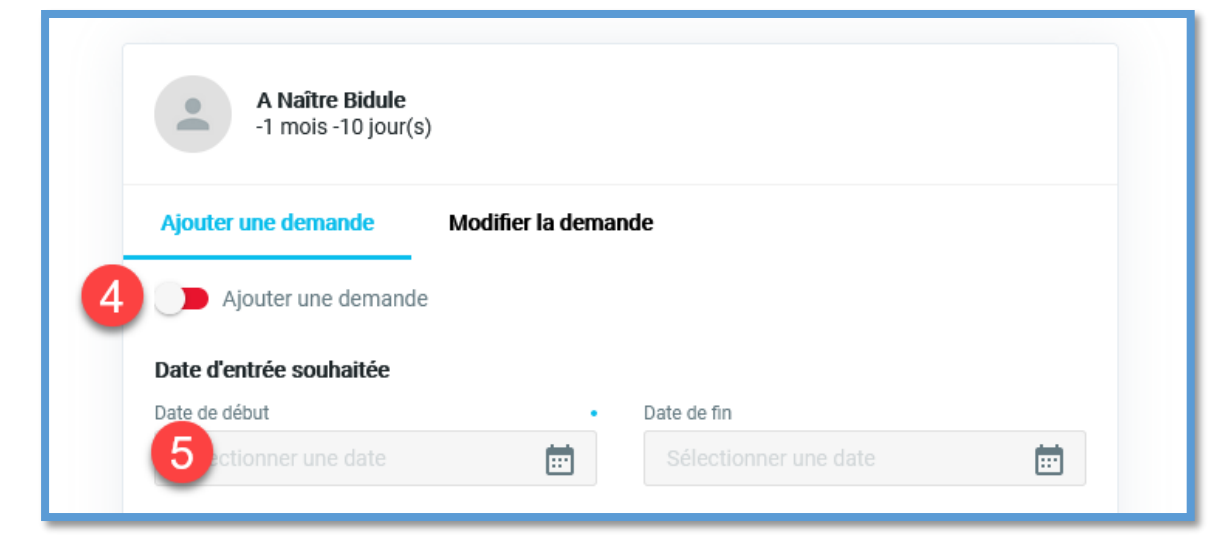

| Vous ne pouvez sélectionner qu'un maximum de 4 structures |         | ^ |
|-----------------------------------------------------------|---------|---|
| Halte-Garderie L'Ame Enchantée                            | 0.32 km |   |
| Multi-Accueil Les Naclières                               | 0.61 km |   |
| Crèche Collective Les Moulins                             | 0.74 km |   |
| Crèche Collective Les Grands Chemins                      | 0.91 km |   |
| Crèche Collective Les Petits Ruisseaux                    | 0.95 km | ~ |
|                                                           |         |   |

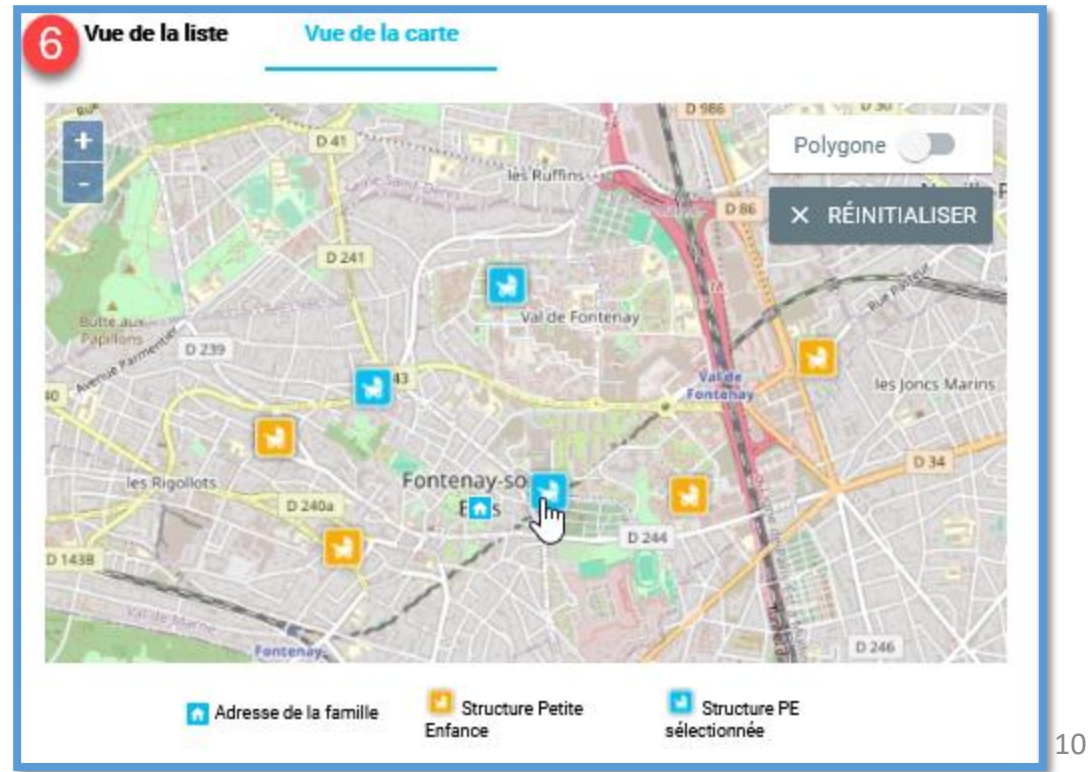

#### Demander une place en crèche (suite)

- 7) Une fois votre choix fait, vous pouvez modifier l'ordre de préférence en utilisant les flèches. Puis valider
- 8) Cliquer sur le calendrier
- 9) Sélectionner les jours et horaires de garde souhaités, cliquer sur « ok » puis valider.

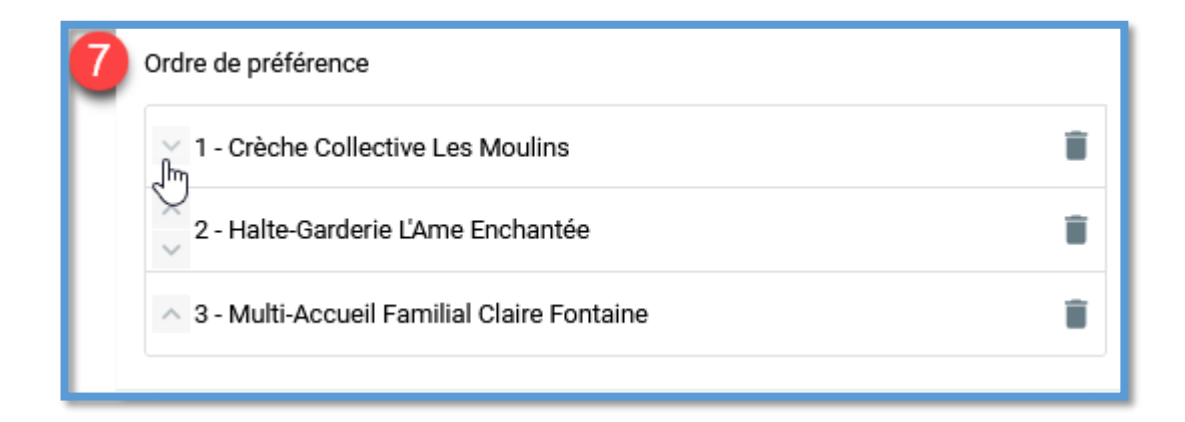

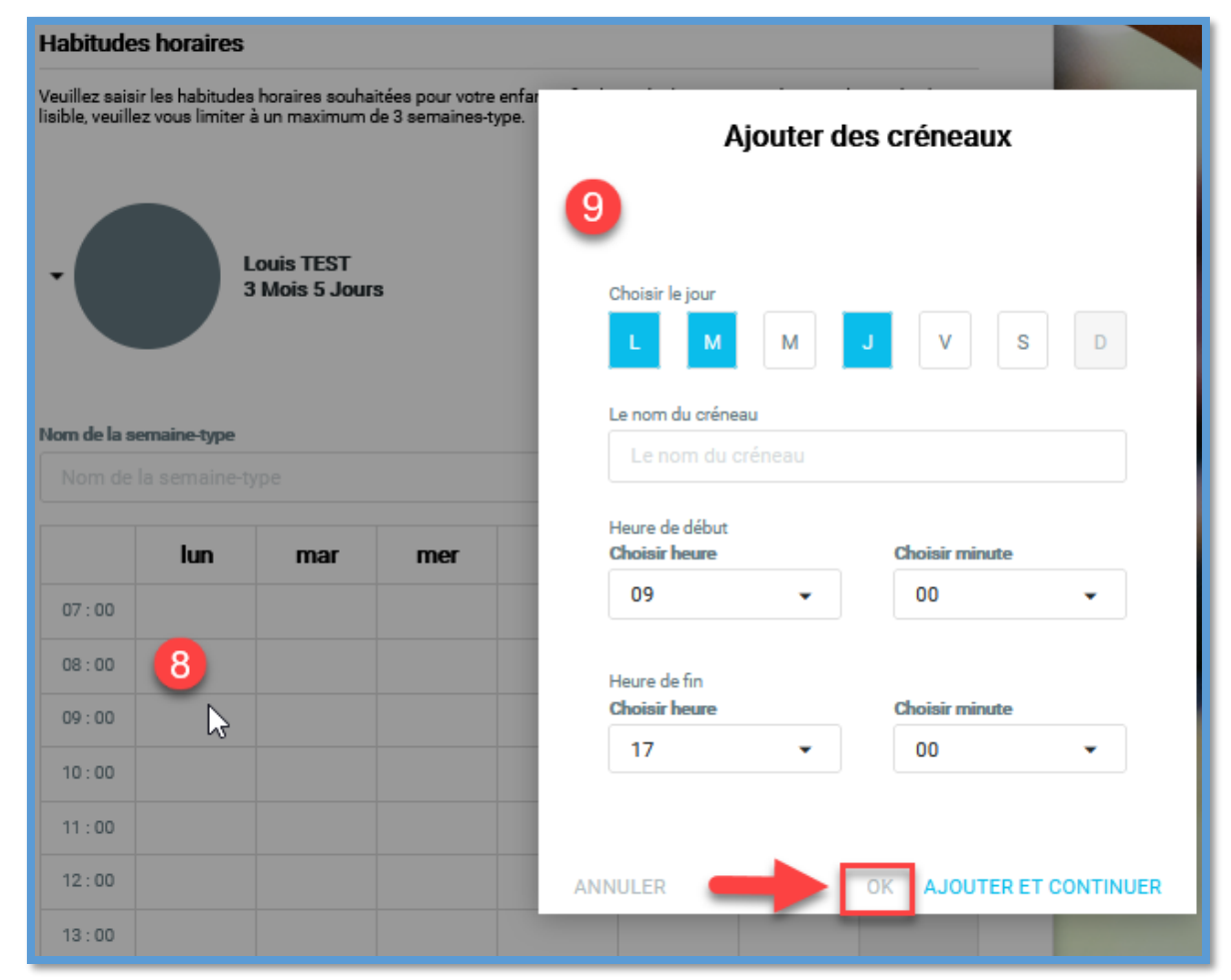

### Demander une place en crèche (fin)

10) Informations complémentaires. Si vous n'avez rien à préciser, cliquez sur 15. Puis valider.

11) Mise à jour ou ajout de justificatifs si votre situation a évolué (ex. : acte de naissance après la naissance d'un enfant)

| 10 Informations complémentaires<br>Louis TEST<br>3 Mois 5 Jour(s)<br>0 / 15 Sélectionné(s)                                                                                | <ul> <li>7/7 - Justificatifs</li> <li>Documents à fournir</li> <li>Vous trouverez ci-dessous la liste des documents à fournir. Les pièces obligatoires sont marquées d'un point bleu.</li> <li>Champs obligatoires</li> </ul>                                                                                    |
|----------------------------------------------------------------------------------------------------|----------------------------------------------------------------------------------------------------|
| 12) Lorsque votre dossier aura été<br>traité, vous recevrez un mail<br>vous invitant à prendre un<br>rendez-vous avec la référente<br>du Point Accueil Petite<br>Enfance. | Validation de la pré-inscription et prise de RDV avec le Point Accueil Petite Enfance                                                                                                    |
|                                                                                                    | Votre dossier de pré-inscription de demande de place en crèche est complet.<br>Pour finaliser et valider la pré-inscription, vous devez impérativement prendre rendez-vous avec la référente du Point Accueil Petite Enfance, joignable au <b>01 71 33 52 67.</b><br>Veuillez recevoir nos sincères salutations. |
|                                                                                                    | Cordialement,<br>Ceci est un message automatique, merci de ne pas répondre.<br>Espace Petite Enfance<br>Ville de Fontenay-sous-Bois                                                                                                    |

Où trouver de l'aide supplémentaire ?

- Visionner le tutoriel « Espace Petite enfance création du compte famille »
- Pour toute question, vous pouvez contacter le Point Accueil Petite Enfance au 01 71 33 52 67.

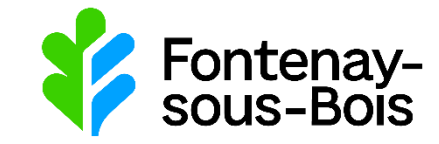

Décembre 2023